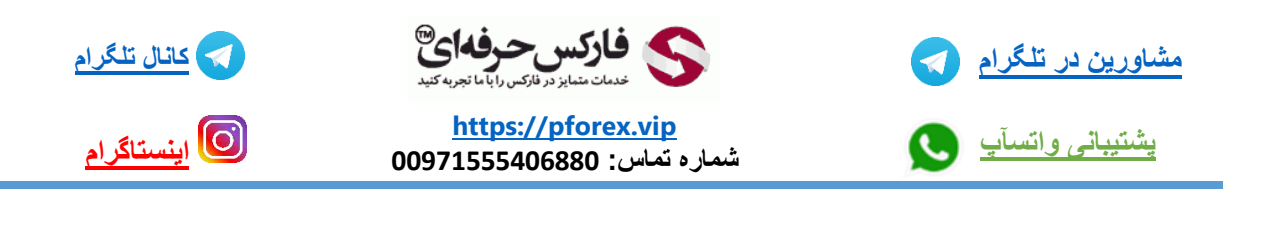

#### معرفی بخش تحلیل تکنیکال:

قسمت های تحلیل تکنیکال

بخش اول از اپلیکیشن دستیار فارکس حرفه ای اختصاص داره به تحلیل های تکنیکال

که تمامی تحلیل های باز ار های مالی رو در اختیار شما عزیز ان قرار میدهد

برای آوردن این بخش کافیه که در صفحه اصلی این اپلیکیشن در قسمت منو میتونید گزینه تحلیل تکنیکال رو انتخاب کنید.

البته به صورت پیشفرض که اپلیکیشن رو باز کنید بر روی خود تحلیل تکنیکال قرار داره.

تمامی تحلیل های تکنیکال در حال حاضر بر روی 400 نماد معاملاتی و 9 گروه بازار های مالی انجام میگیرد.

که ممکنه با بروزرسانی های اپلیکیشن این تعداد روز به روز هم بیشتر و بیشتر هم بشه.

درون یک ستون عمودی شما میتوانید تمامی تحلیل های تکنیکال انجام شده توسط دستیار فارکس حرفه ای را مشاهده کنید .

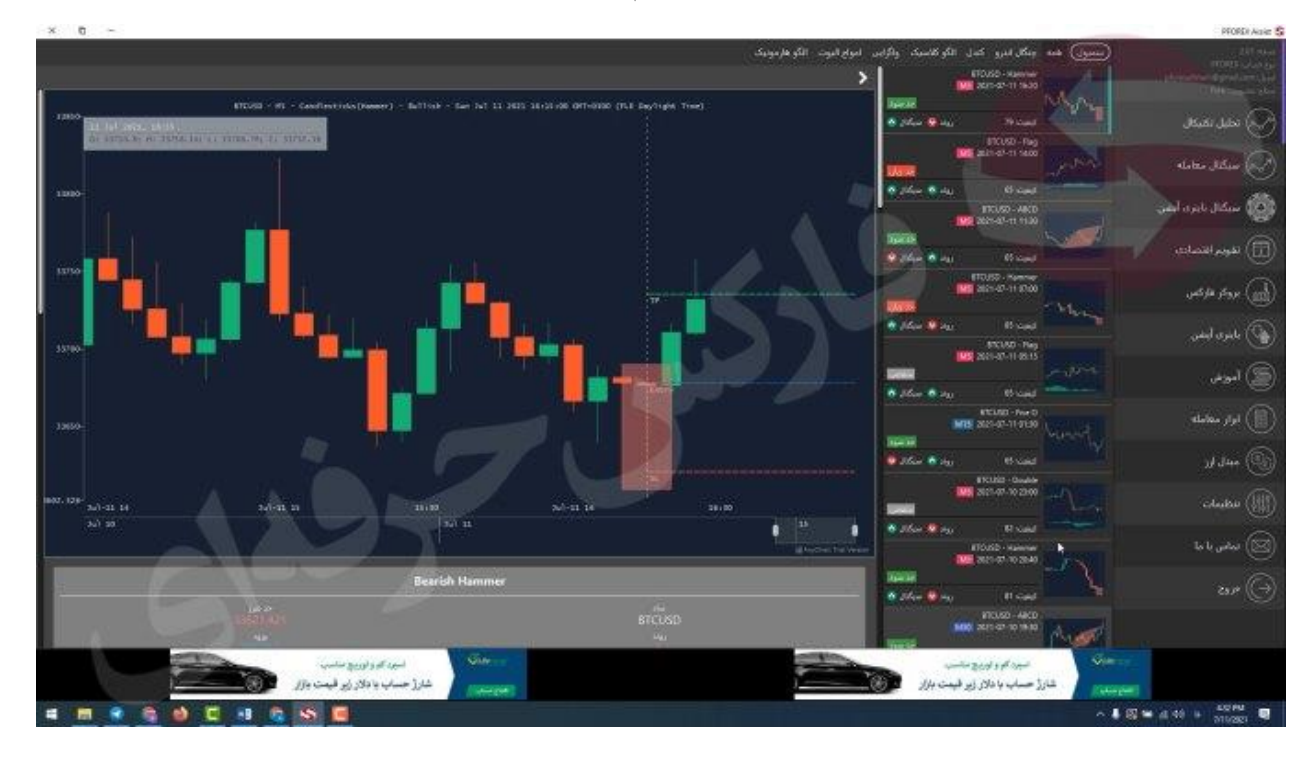

## شما برروی هر تحلیل میتونید اطلاعات

نوع نماد يا سمبول

| سمبول) همه چنگال اندرو کندل الگو کلاسیک واگرایی امواج الیوت الگو هاره                                 |              |
|----------------------------------------------------------------------------------------------------|--------------|
| BTCUSD Hammer M5 2021-0 11 16:20                                                                      | pforexafsha  |
| حد سود کیفیت: 79 روند 😒 سیگنال 🔊                                                                      | تىكال        |
| BICUSD - Flag<br>M5 2021-07-11 14:00                                                                  | معامله       |
| کیفیت: 65 روند ۲ سیگنال ۲<br>92-pforexassist-application-technical-analyse-pforex-video BTCUSD - ABCD | باينرى أبشن  |
|                                                                                                    | ынж<br>Иса У |

#### نوع تحليل تكنيكال

| ، امواح اليوت الگو هاره | سمبول) همه چنگال اندرو کندل الگو کلاسیک واگرایر                |             |
|-------------------------|----------------------------------------------------------------|-------------|
| >                       | BTCUSD - (Hammer)<br>M5 2021-07-11 16:20                       | pforexafsha |
|                         | حد سود<br>کیفیت: 79 روند 🧐 سیگنال 🕥                            | ىيكال       |
|                         | BTCUSD - Flag<br>M5 2021-07-11 14:00                           | معامله      |
| .5                      | کیفیت: 65 روند 🔇 سیگنال 🔇<br>BTCUSD - ABCD<br>2021-07-11 11:30 | اينرى آپشن  |
|                         | حد سود                                                         |             |

و زمان تشکیل شامل ساعت دقیق و تاریخش رو مشاهده کنید.

|           |                 |                            |                                                | 1          |             |
|-----------|-----------------|----------------------------|------------------------------------------------|------------|-------------|
| الگو هاره | ,   امواج اليوت | الگو کلاسیک واگرایر        | چنگال اندرو کندل                               | سمبول) همه |             |
|           | >               | I                          | BTCUSD - Hammer<br>M5 2021-07-11 16:20         |            |             |
|           |                 | حد سود]<br>روند 😋 سیگنال 🚫 | م<br>كيفيت: 79                                 | Level and  | نيكال       |
|           |                 | 1                          | BTCUSD - Flag<br>M5 2021-07-11 14:00           | m          | معامله      |
|           | 51              | روند 짐 سیگنال 짐            | کیفیت: 65<br>BTCUSD - ABCD<br>2021-07-11 11:30 |            | باینری آپشن |
|           |                 | حد سود                     |                                                | mont       |             |

همچنين تايم فريم معاملاتيو

| الگو هاره | ر امواج اليوت | الگو کلاسیک واگرایر       | چنگال اندرو کندل                  | سمبول همه  |             |
|-----------|---------------|---------------------------|-----------------------------------|------------|-------------|
|           | >             |                           | BTCUSD - Hammer                   | N.         | pforexafsha |
|           |               | حد سود<br>روند 🔇 سیگنال 🛆 | كىفىت: 79<br>يە مەنتىدە           | 1. 11 av   | نيكال       |
|           |               |                           | 2021-07-11 14:00                  | mar        | معامله      |
|           |               | روند 🙆 سیگنال 🔕           | كيفيت: 65                         |            |             |
| ×.        | 5             |                           | BTCUSD - ABCD<br>2021-07-11 11:30 |            | باینری آپشن |
|           |               | حد سود                    |                                   | my por wal |             |

### کیفیت سیگنال که به شما میگه سیگنال داده شده دار ای چه کیفیتی هست که به صورت درصد بازگو میشود.

| الگو هاره | امواج اليوت | گو کلاسیک واگرایی                | چنگال اندرو کندل ال                            | سمبول) همه |             |
|-----------|-------------|----------------------------------|------------------------------------------------|------------|-------------|
|           | >           |                                  | BTCUSD - Hammer<br>M5 2021-07-11 16:20         | N.K. A     | pforexafsha |
|           |             | <u>حد سود</u><br>روند 🔇 سیگنال 💊 | کیفیت: 79 ر                                    |            | تيكال       |
|           |             | حد زبان                          | M5 2021-07-11 14:00                            | mar        | معامله      |
| a.        |             | روند 🔕 سیگنال 🔕                  | کیفیت: 65<br>BTCUSD - ABCD<br>2021-07-11 11:30 |            | باينرى آپشن |
|           |             | حد سود                           |                                                | morne      |             |

روند هم روندی که طی شده تا تحلیل انجام بگیرد و سیگنال داده بشه.

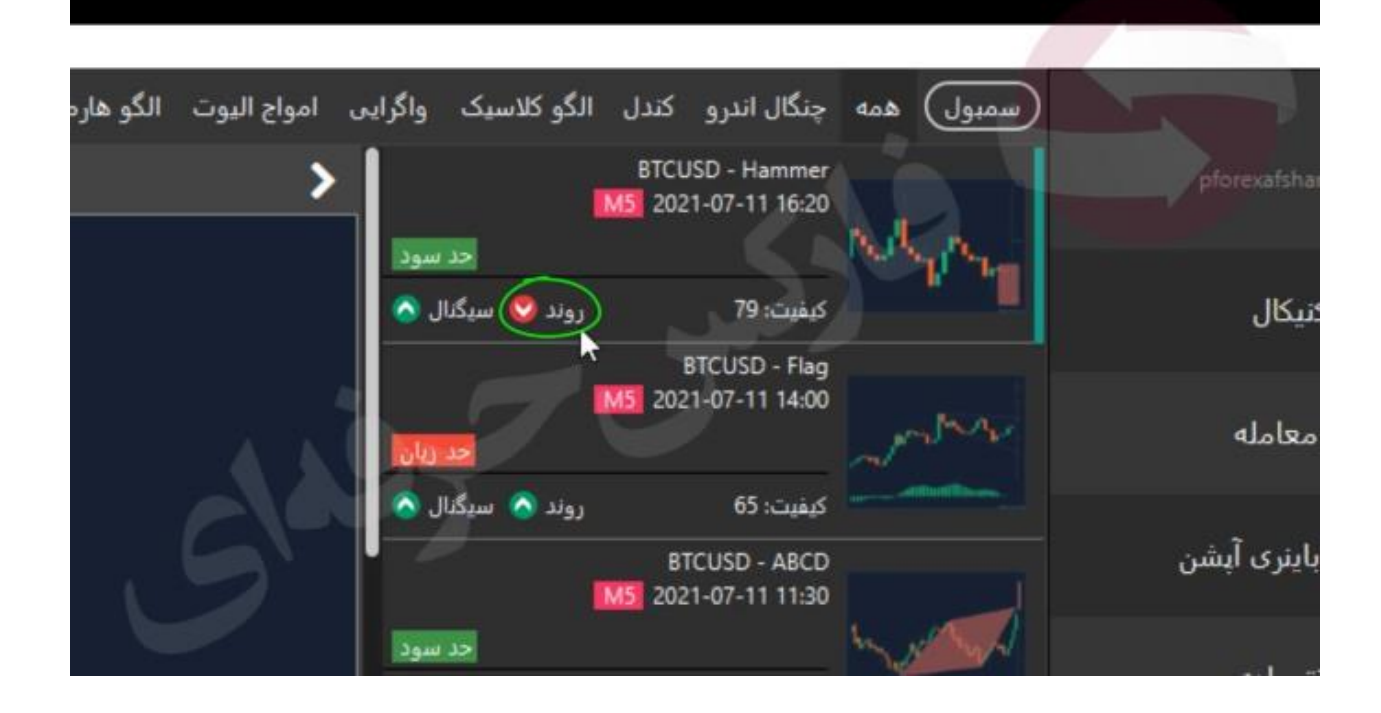

و سیگنال هم روندی هستش که توقع داریم بعد از اعلام تحلیل و سیگنال حرکت کنه.

| الگو هاره | امواج اليوت | الگو کلاسیک واگراین       | چنگال اندرو کندل                       | سمبول همه |             |
|-----------|-------------|---------------------------|----------------------------------------|-----------|-------------|
|           | >           |                           | BTCUSD - Hammer<br>M5 2021-07-11 16:20 |           |             |
|           |             | حد سود<br>روند 🔮 سیگنال 🔊 | كيفيت: 79                              | 1 1 1 C   | تىكال       |
|           |             |                           | B1C05D - Flag<br>M5 2021-07-11 14:00   | m         | معامله      |
| 1.00      |             | روند 🔕 سیگنال 🔕           | کیفیت: 65<br>BTCUSD - ABCD             |           | باینری آپشن |
|           |             | حد سود                    | M5 2021-07-11 11:30                    | mont      |             |

4 وضعیت فعلی مثل : باز(open) ، حد سود (TP) ، حد ضرر(SL) ،منقضی (expired). البته قبل از رسیدن به حالت باز یا open در کنارش یک زنگوله داریم که اگر اون رو انتخاب کنید که پس از رسیدن به نقطه ورود از خودش صدا تولید میکند.

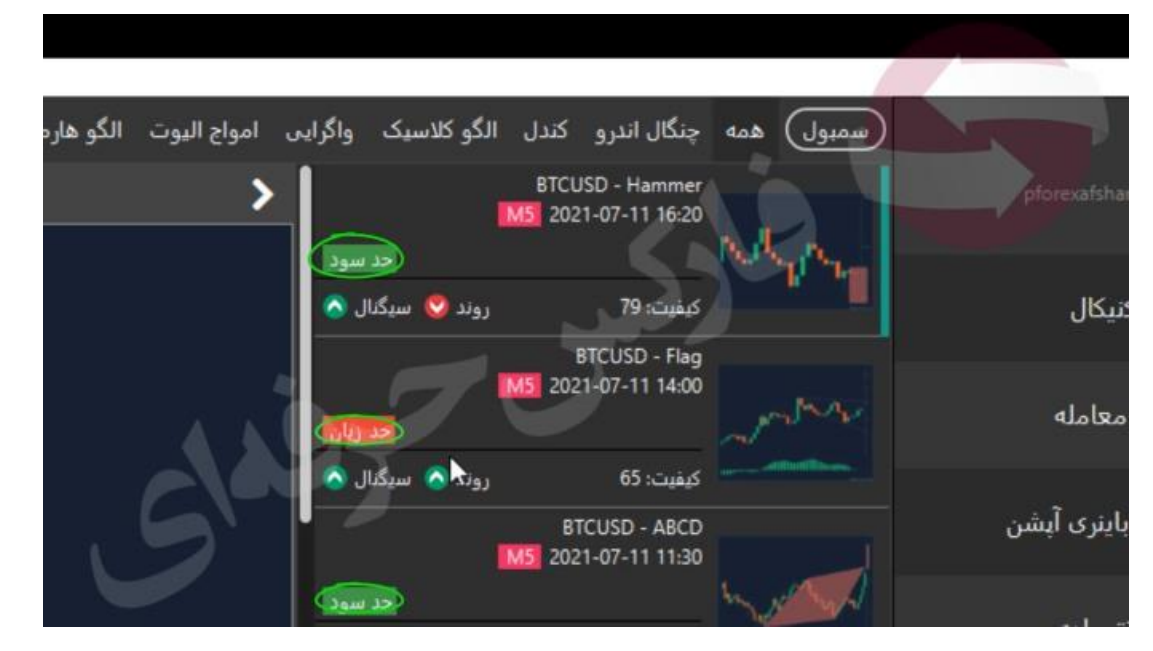

open باز زمانی هستش که سیگنال به نقطه ورود میخواهد برسد.

SI حد زیان زمانی که سیگنال در قسمت ضرر قرار بگیرد .

Tp حد سود زمانی که قیمت به قسمت سود وارد شود .

Expired منقضی زمانی که سیگنال کلا اعتبارش رو از دست بده با منقضی expired نشان داده میشود.

و یک عکس کوچک از تحلیل ارائه شده:

| × 0 -                                                                                                    |                                                  | PFOREX Acute \$            |
|----------------------------------------------------------------------------------------------------|--------------------------------------------------|----------------------------|
| امراح البوب الكو فارمومية.                                                                                                    | السين هده بنگر امرو الدل الکو کاميد بالراس       |                            |
| >                                                                                                    | ITOSS American                                   |                            |
| FTUIR - HI - Candination(Hamme) - Aution - Aut 2013 2013 2010 (01-0200 (01.0 Gaylages Tree)                                                                                                    | THE MAN AND A                                    |                            |
| at he make the first sector of the sector of the sector of | A plan Day Need                                  | 🕑) دخیل نکیکان             |
|                                                                                                    | ELEO - Nay                                       | Constant (Ch               |
|                                                                                                    |                                                  | Alatha Jiliyar (           |
| 1988                                                                                                    | TORO-MAT                                         | والكال سيكال بابتراء أسلون |
|                                                                                                    | asa mpo                                          | 1                          |
|                                                                                                    |                                                  | ([[]) تغويم الاعدادي       |
|                                                                                                    | ITOUS - Territory                                |                            |
|                                                                                                    |                                                  | (ش) مودر فارعين            |
|                                                                                                    | A pilor and the second                           | D star line                |
|                                                                                                    | 875350 Peg<br>362547-11 9515                     | Constant Co                |
|                                                                                                    | - Alex                                           | 🗐 أموزنى                   |
|                                                                                                    | A Most A age Of cash                             |                            |
|                                                                                                    | 20140-11-01-00                                   | (日) اوار مطامله            |
|                                                                                                    |                                                  | dan B                      |
|                                                                                                    | ETCLED - ID-Adv                                  |                            |
| and and an and an and an and an and an an an an an an an an an an an an an                                                                                                    | MB 200-41-10 2100                                | ())) تنظیمات               |
| Mar (1) Mar (1)                                                                                                    | Adder Bing Binad                                 |                            |
|                                                                                                    | ATORIA - AND AND AND AND AND AND AND AND AND AND | 🖂 انتامر با ما             |
| Bearich Hammer                                                                                                    |                                                  |                            |
|                                                                                                    | المتكلف وسأته مكانية                             | en (3)                     |
| BICUSD BICUSD                                                                                                    | ATCUSO - MACD                                    |                            |
| A DECEMBER OF A DECEMBER OF A  |                                                  |                            |
|                                                                                                    | المارين استرد دلمت، فللا و دبوجون                |                            |
|                                                                                                    |                                                  | and a stand                |
|                                                                                                    | 2 • W                                            | 211/2071                   |

البته زماني كه شما بر روى هر يك از تحليل ها كليك كنيد اطلاعات بيشتري رو ميتونيد نسبت بهشون دريافت كنيد و مشاهده كنيد

مثل مواردی که مشاهده میکنید حتی این بخش دارای چند گزینه لینک آموزشی میباشد تا تحلیل هایی که برای تحلیل گزاشته شده شما آموزش مربوطه به آن کندل را هم مشاهده فرمایید و دید کامل به تحلیل های موجود داشته باشید .

| N 0 -                                                                                                    |                                                                                                    |                              |                                                                                                    | PFOREX Asset                                                                                                    |
|----------------------------------------------------------------------------------------------------|----------------------------------------------------------------------------------------------------|------------------------------|----------------------------------------------------------------------------------------------------|----------------------------------------------------------------------------------------------------|
|                                                                                                    | ا مراج اليوب الكر فارمونيك                                                                                                    | ل تاكو كانسك والراس<br>ا     | (سمین) عد مناز امرو اد<br>است. Tries                                                                                                    |                                                                                                    |
|                                                                                                    |                                                                                                    |                              | and share and                                                                                                    | O Distance Mar                                                                                                    |
| and the second second s | RECLISIO                                                                                                    | 1 plan 1 mail                |                                                                                                    | 🐼 تحليل تكليكان                                                                                                    |
| Transaction of the second second second second second second second second second second second second second s                                                                                                    |                                                                                                    |                              | BTCL60 - Hag<br>BER1-00-St 14400                                                                                                    |                                                                                                    |
| CARLES AND AND AND AND AND AND AND AND AND AND                                                                                                    | and the second second sec |                              | Deres.                                                                                                    | روچ میکنان مداخله                                                                                                    |
|                                                                                                    |                                                                                                    | • 100 • 101                  | El Land                                                                                                    | ر.<br>1000 مىرگەل باير تە ئىلىر                                                                                                    |
|                                                                                                    |                                                                                                    |                              | alasia mita                                                                                                    |                                                                                                    |
|                                                                                                    |                                                                                                    | 1254 Base                    | Carl Committee                                                                                                    | 🔰 14 an 16 an 16 |
|                                                                                                    |                                                                                                    | -                            | 10,050 - manufer<br>2021-07-01 (0:00)                                                                                                    | ath an a                                                                                                    |
|                                                                                                    | المالينك أموش هاد برابط                                                                                                    |                              |                                                                                                    | (****** ( <u>**</u> )                                                                                                    |
|                                                                                                    | and the state of the state of the state of the state of the state of the state of the state of the state of the                                                                                                    | <b>0</b> ,1500 <b>0</b> ,101 | Picand Processor                                                                                                    | 🚱 بابتری لیلس                                                                                                    |
|                                                                                                    | المحال المحمد مرافعات محمد المالي ومحمد المحمد المحم المحمد المحمد المحمد المحمد المحمد المحمد المحمد المحمد المحمد المحمد المحمد المحمد المحمد المحمد المحمد المحمد المحمد المحمد المحمد المحمد المحمد المحمد المحمد المحمد المحمد المحمد المحمد المحمد المحمد المحمد المحمد المحمد المحمد المحمد المحمد المحمد المحمد المحمد المحمد المحمد ا                                                                                                    |                              | 2021-07-11 HL15                                                                                                    |                                                                                                    |
| £                                                                                                    | لي لوميدات                                                                                                    | B the Bas                    |                                                                                                    | (B) 146.60                                                                                                    |
| بر اند 5 با ایند برد اله متها، کامتر است (است به مرت عماد 2000) در 2014 راید ایند ازد مست C مرد CC در رود 123 ود                                                                                                    | اللور مديون فالقارين والمعالة الحالة والالتحاد والحالة والتحريب ا                                                                                                    | -                            | 82040-FeetD<br>2021-07-07-0130                                                                                                    | (日) ابرار متابله                                                                                                    |
| and the second second second second second second second second second second second second second second second                                                                                                    | التي من منه المركز ( 1936 من مردون معلوم محمول من 1946 من أورد المحمد ( 1956 من 1956 من 1956 من 1956 من                                                                                                    |                              |                                                                                                    |                                                                                                    |
| ا بعد از عبر می بود می از می از می از می از می این می در می می است. از معنی می و 1996 و 1997 می در می در می در ا                                                                                                    | and a second second second second second second second second second second second second second second second<br>Biological second second second second second second second second second second second second second second se                                                                                                    | 15                           | ET could                                                                                                    |                                                                                                    |
|                                                                                                    | 🛔 نفط فوت                                                                                                    |                              | 2027-07-02100                                                                                                    | istutio (fiff)                                                                                                    |
|                                                                                                    | 1371-0 apr 400 and 10                                                                                                    | 1 25 - 1 - 11                |                                                                                                    |                                                                                                    |
|                                                                                                    | 1 100075-6 and 10<br>1 100075-6 and 10                                                                                                    |                              | 10:52-00                                                                                                    | 🖾 ئەلىر با ما                                                                                                    |
|                                                                                                    | 2001/04 a HC 2027252 and 🖲                                                                                                    | -                            |                                                                                                    | n# (G)                                                                                                    |
|                                                                                                    | دي ()                                                                                                    | 1 Jan 1 Jan                  | AT CARD                                                                                                    |                                                                                                    |
| and the second second second second second second second second second second second second second second second                                                                                                    |                                                                                                    |                              | ananana Auger                                                                                                    |                                                                                                    |
|                                                                                                    |                                                                                                    |                              | and a state of the state of the | 609.75                                                                                                    |
|                                                                                                    | S ≥ S                                                                                                    | and the second               | and the state                                                                                                    | - / - /                                                                                                    |
| # # * 0 0 C + C S C                                                                                                    |                                                                                                    |                              |                                                                                                    |                                                                                                    |

توی این بخش اپلیکیشن تحلیل های تکنیکال را بر روی 400 نماد معاملاتی انجام میدهد و همرو به صورت یکجا در اختیار شما عزیزان قرار میده البته لازم به ذکر هستش بگم به طور پیشفرض شما 3 نماد معاملاتی رو بیشتر نمیتونید به صورت همزمان داشته باشید و میتونید هر موقع که خواستید این 3 نماد رو در قسمت تنظیمات انتخاب کنیدو تغییرشون بدید که توی جلسه مربوط به تنظیمات تمامی اطلاعات مربوط به آن را خدمت شما عزیزان خواهیم داد.

گزینه بعدی منوی افقی تحلیل تکنیکال گزینه همه هستش :

زمانی که شما بر روی این حالت قرارش میدین میتوانید تمامی تحلیل هایی که توسط دستیلر فارکس حرفه ای صادر میشود را ملاحظه فرمایید

قسمت های بعدی مربود به دسته بندی های تحلیل ها میشود شما در این قسمت میتوانید هر یک از دسته بندی های مورد نظر خودتان را انتخاب کنید تا فقط تحلیل های مربوط به آن دسته بندی را ملاحظه فرمایید مثل چنگال اندرو ، کندل ، الگو های کلاسیک ، واگرایی ، امواج الیوت ، الگو های هارمونیک .

## كندل ها

توی hammer شما میتوانید تحلیل هایی که از طریق

dark cloud ابر سیاہ

engulfing ھمپوشانی

hammer چکش

piercing line خط نفوذي

shooting star ستاره دنباله دار

tweezer انبرک

انجام میشود را دریافت کنید.

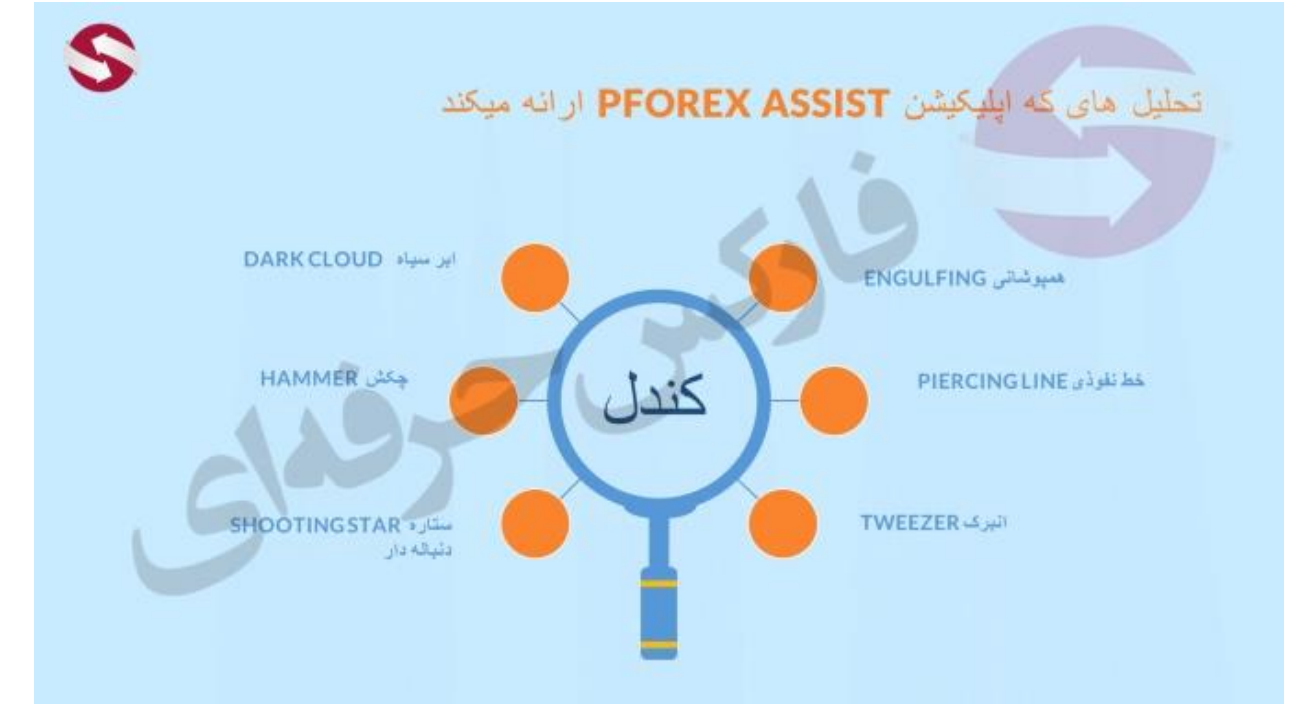

# الگو كلاسيك

و در قسمت الگو های کلاسیک شما میتوانید تحلیل هایی که از طریق double bottom وdouble top

الگو های سر و شانه ادامه دهنده و سر و شانه بازگشتی، head and shoulders

الگوى پرچم ، flag

الگوي گوه،wedge

الگو مثلث های متقارن،افزایشی و کاهشی، triangle

الگوی آویز ،pennant

انجام میگیرد رو برخوردار بشید.

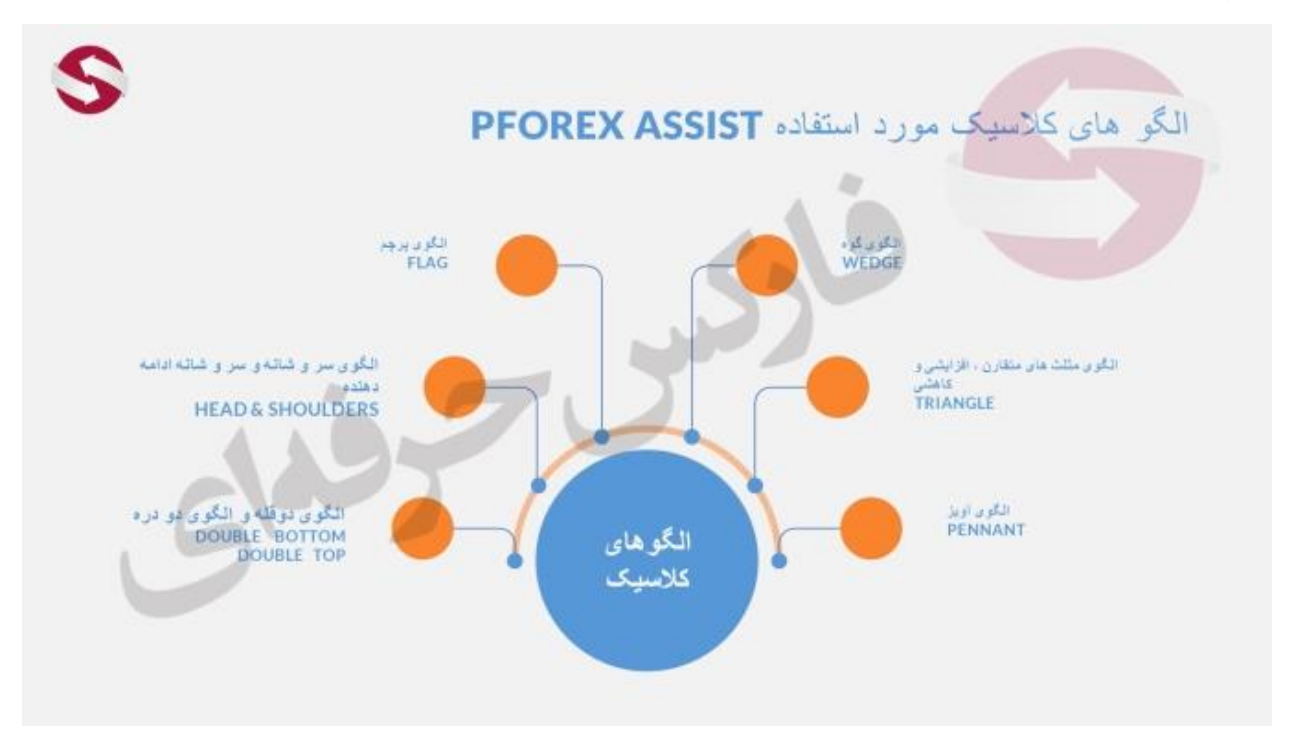

# امواج اليوت

و در قسمت امواج الیوت هم میتوانید از تحلیل هایی که طبق فاز مکدی : که تحلیل هستش که به شناسایی مو بعد از موج با تغییر فاز از طریق MACD میپردازد هستش . خط مکدی سیگنالی میباشد که بعد از موج 4 با تغییر فاز اندیکاتور MACD صادر میشود اتفاق می افتد تایید ار اس ای RSI confirmation سیگنالی که تایید آن با تغییر فاز RSI بعد از موج 4 صادر میشود تایید استوکاستیک میدانی که میدان میگنالی که بعد از موج 4 با تایید اسیلاتور استوکاستیک صادر میشود نقطه چرخش turning point تحلیل هستش که با شناسایی موج 5 برای بازگشت میباشد.

تایید کندل ژاپنی candle stick confirmation سیگنالی که بعد از موج 4 با تایید کندل استیک صادر میشود.

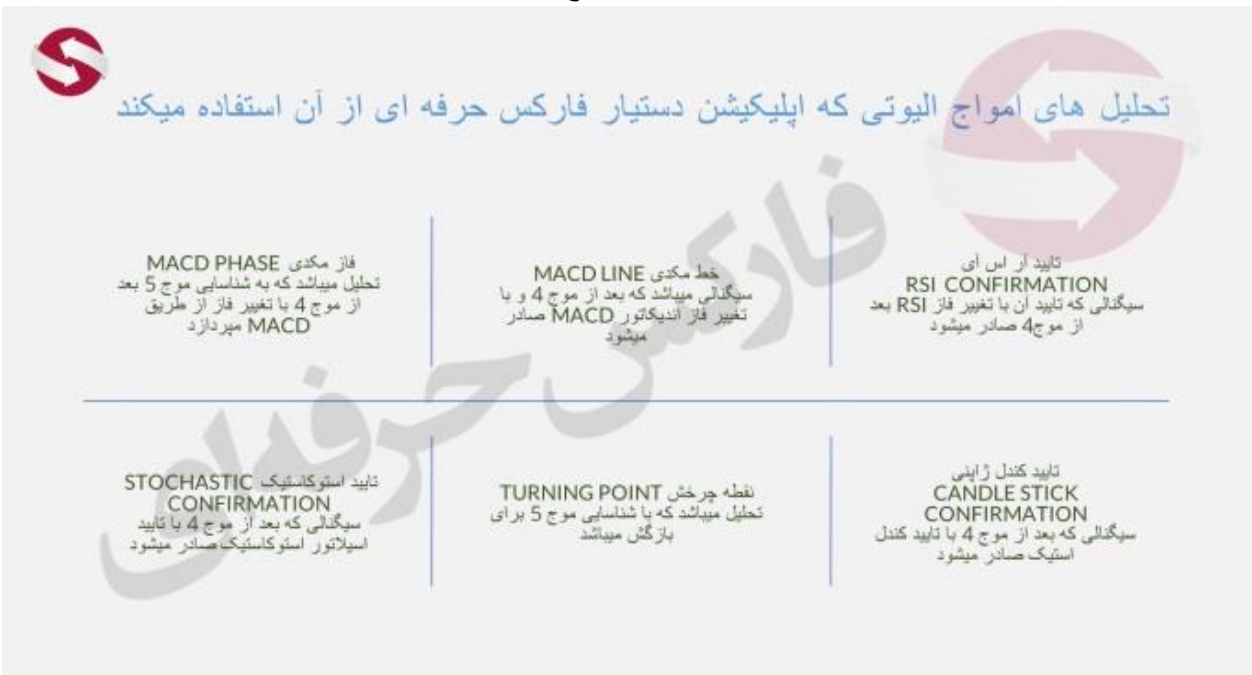

**چنگال اندرو** : در قسمت چنگال اندرو تحلیل با استفاده از تحلیل های تکنیکال زیر صادر میشود. سیگنال خط ماشه trigger line سیگنالی که حدود خط ماشه و در جهت روند چنگال میباشد سیگنال بازگشتی reversal سیگنالی که در خلاف روند چنگال در لبه خط مقاوتی ایجاد میشود سیگنال ادامه دهنده continuation سیگنالی که در روند چنگال و در لبه چنگال ایجاد میشود سیگنال خط میانه nedian line سیگنال خلاف جهت روند چنگال و در حدود خط میانه بوجود می آید

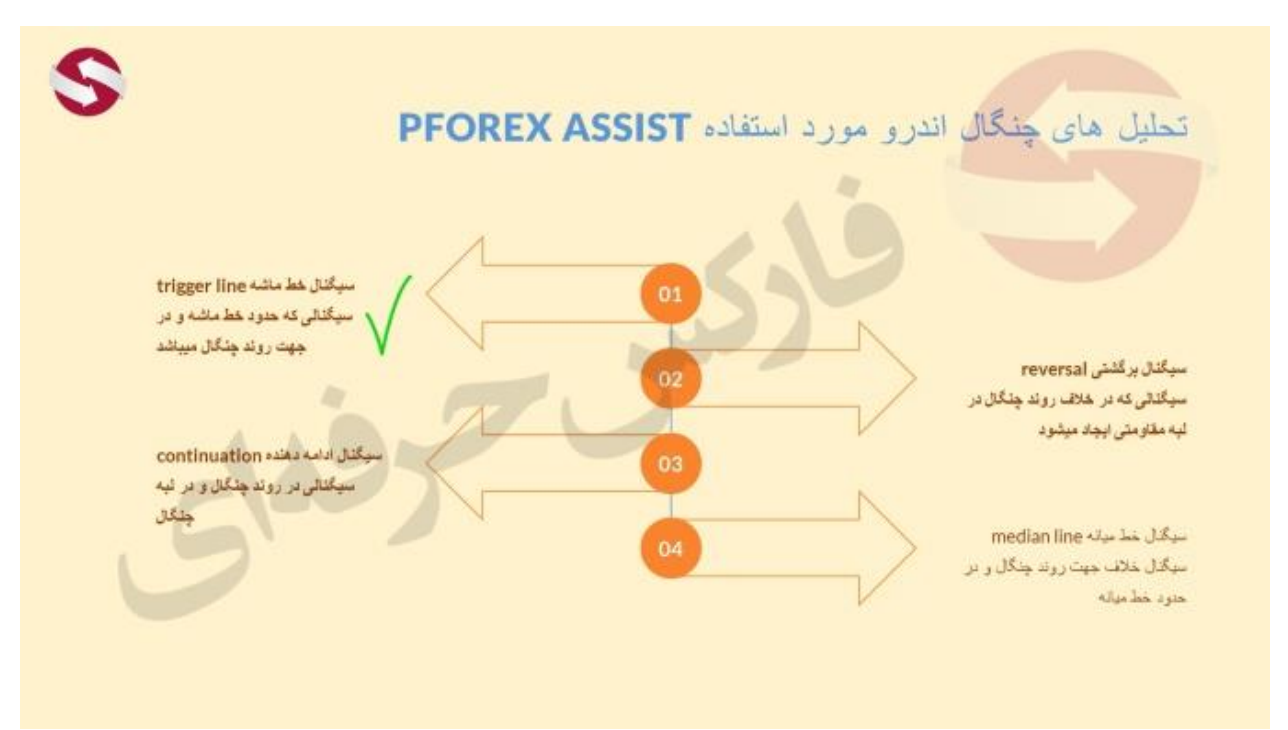

# الگو های هارمونیک

در قسمت الگو های هارمونیک تحلیل ها با استفاده از روش های تحلیل های تکنیکال زیر صادر میشود .

- الگو هاي پنج صفر 50
- الگوی ای بی = سی دی AB=CD
- الكو هاى خفاش و آلت خفاش ALT bat و bat
  - الگوی پروانه ای butterfly
    - الگوی سایفر cypher
- الگوى خرچنگ و خرچنگ عميق deep crab ، crab
  - الگوی گارتلیgartley
    - الگوی کوسه shark
  - الكوى 3 جهش three drives

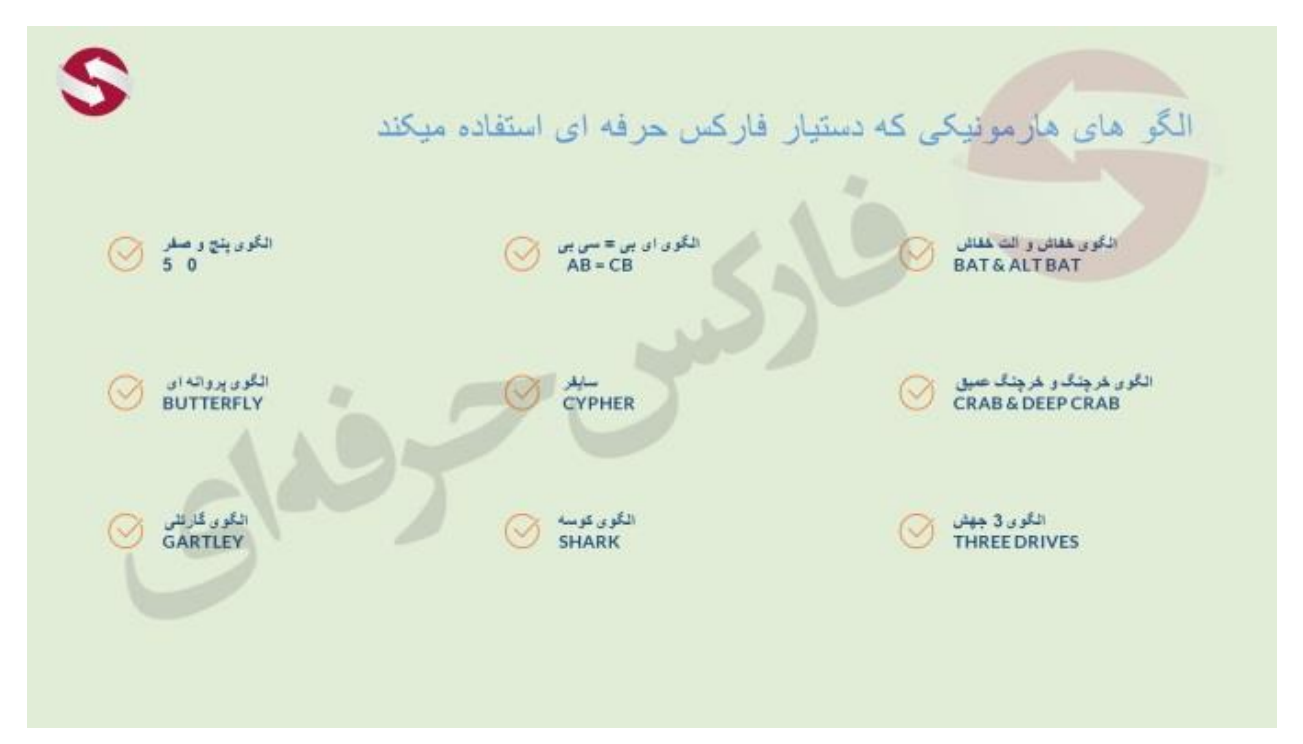

تحلیل های واگرایی و همگرایی

تحلیل برای شناسایی پایان روند با یک یا دو همگرایی و واگرایی متناوب

divergence convergence  $\not{\downarrow}$  Divcon

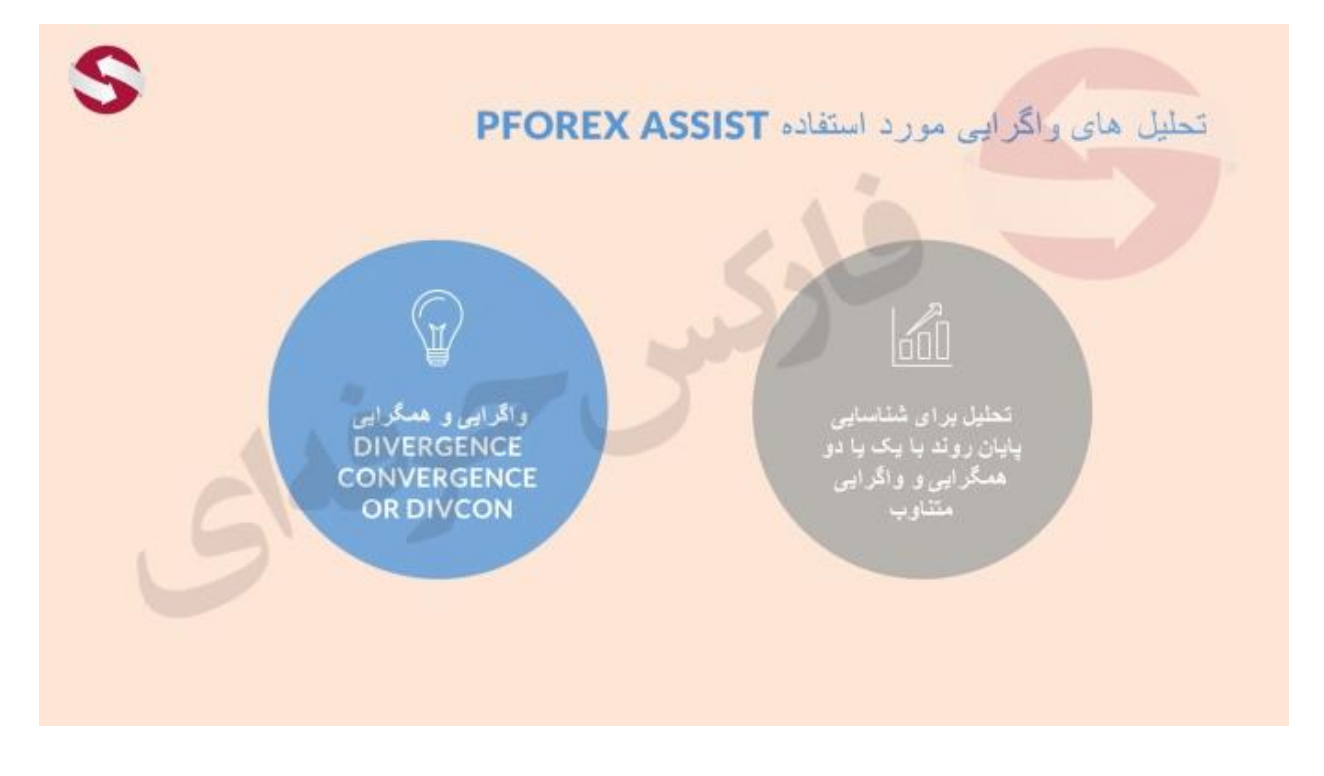

برای مثال اگر گزینه کندل را انتخاب کنید فقط تحلیل های تکنیکال مربوط به کندل هارا مشاهده خواهید کرد مثل چکش (hammer)

، ابر سیاه (dark cloud) و کلی تحلیل هایی دیگر. که البته در بخش تنظیمات شما میتوانید تحلیل های مورد نظر خودتان را تنظیم کنید و طبق تنظیماتی که برای خودتون اعمال کردید برای شما تحلیل ها ارسال گردد. که همونطور به شما عزیزان گفتم در جلسه مبوط به تنظیمات بیشتر راجب این موضوع صحبت خواهیم کرد و بیشتر بررسیش میکنیم.

برای کسب فایل های آموزشی دیگر ، نحوه معامله، فنون ترید موفق و سیگنال های روزانه به همراه سرویس های بیشتر ، می توانید با مشاوران ما در تلگرام و واتس آپ از طریق شماره 00971555406880 در تماس باشید.

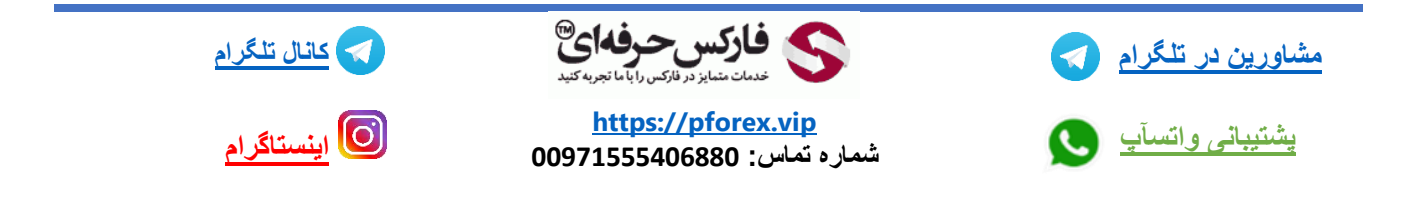